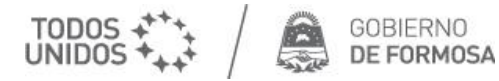

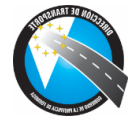

## Solicitud Orden de Viaje para personas con Certificado de Discapacidad

Para acceder a la reserva de pasajes para personas Padecientes, debe ingresar a:

## https://formosa.gob.ar/reservadepasajes

| uía de Solicitud de Orden de Viaje<br>• Descargar Guía para generar una orden de viaje. | HORARIOS REFERENTE A LOS RECORRIDOS |                                                                                                    |                                                                                                    |
|-----------------------------------------------------------------------------------------|-------------------------------------|----------------------------------------------------------------------------------------------------|----------------------------------------------------------------------------------------------------|
|                                                                                         | Empresa: *                          |                                                                                                    |                                                                                                    |
| HORARIOS REFERENTE A LOS RECORRIDOS                                                     | Selectione                          | Tramos: *                                                                                                    | Fecha Viaje:                                                                                                    |
|                                                                                         | Empresa Godoy                       | Seleccione                                                                                                    | ~                                                                                                    |
| RE-IMPRIMIR RESERVA DE PASAJES                                                          | Empresa Puerto Tirol                | Seleccione<br>Formosa - Ingeniero Juárez (PRIM<br>Formosa - Ingeniero Juárez (SEGU<br>Formosa - Laguna Naineck (IDA -<br>Formosa - Laguna Naineck (IDA ) | ER TURNO IDA - INICIO: 14:45 - FIN: 00:30)<br>NDO TURNO IDA - INICIO: 00:30- FIN: 08:30)<br>NICIO: 9:30 - FIN: 19:15]<br>0:30 - FIN: 12:45] |
| RE-IMPRIMIR RESERVA DE PASAJES                                                          |                                     | Formosa - Lomitas (IDA Infold)<br>Formosa - Lomitas - Ingeniero Juá<br>Ingeniero Juárez - Formosa(PRIME<br>Ingeniero Juárez - Formosa(SEGU)              | rez - [IDA - INICIO: 12:45 - FIN: 00:30]<br>R TURNO VUELTA - INICIO 21:30 - FIN: 21:30]<br>NDO TURNO VUELTA - INICIO 21:30 - FIN: 05:3      |
| DN: *                                                                                   |                                     | Laguna Naineck - Formosa (VUELT<br>Lomitas - Formosa (VUELTA- INICI                                                                                      | A - INICIO: U4:10 - FIN: 18:15)<br>0: 00:15 - FIN: 12:45)                                                                                   |
| Re-imprimir                                                                             |                                     |                                                                                                    |                                                                                                    |

## Para completar los Datos Iniciales.

1. Seleccione la Empresa de su preferencia.

| Seleccione           | ~ |
|----------------------|---|
| Seleccione           |   |
| Empresa Godoy        |   |
| Empresa Puerto Tirol |   |

2. Según la Empresa seleccionada se desplegará el tramo de viaje.

| Consultar Horarios                                                          |
|-----------------------------------------------------------------------------|
|                                                                             |
| Ingeniero Juárez - Formosa (SEGUNDO TURNO IDA - INICIO: 14:00- FIN: 22:30 ) |
| Formosa - Ingeniero Juárez (IDA SEGUNDO TURNO - INICIO: 21:45- FIN: 5:15)   |
| General Belgrano - Formosa (VUELTA- INICIO 16:00 - FIN: 21:40)              |
| Formosa - General Belgrano (IDA - INICIO 10:00 - FIN: 15:20)                |
| Clorinda - Formosa SEGUNDO TURNO (IDA- INICIO: 6:00 - FIN: 7:50)            |
| Clorinda - Formosa PRIMER TURNO (IDA - INICIO: 15:00 - FIN: 16:50)          |

3. Seleccione la fecha de Viaje.

Fecha Viaje:

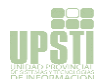

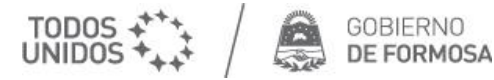

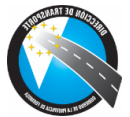

| Para completar los Datos del Pasajer                                                                                                    | o hacer click en: Agregar Pasajero                                                                                                    |
|----------------------------------------------------------------------------------------------------|----------------------------------------------------------------------------------------------------|
| 1. Origen del viaje.                                                                                                    | 2. Destino del viaje.                                                                                                    |
| Origen: *                                                                                                    | Destino: *                                                                                                    |
| Seleccione 🗸                                                                                                    | Seleccione 🗸                                                                                                    |
| Seleccione<br>Formosa - Hora: 12:45:00<br>EL Perdido - Hora: 13:25:00<br>Mariano Boedo - Hora: 13:45:00<br>Boca del Riacho Pilagá - Hora: 13:45:00<br>San Hilario - Hora: 13:55:00<br>Gran Guardia - Hora: 14:20:00 | Seleccione<br>El Perdido - Hora: 13:25:00<br>Mariano Boedo - Hora: 13:45:00<br>Boca del Riacho Pilagá - Hora: 13:45:00<br>San Hilario - Hora: 13:55:00<br>Gran Guardia - Hora: 14:20:00<br>El Corralito - Hora: 14:25:00<br>Diranó - Hora: 14:25:00 |

Al introducir estos datos, se informará la disponibilidad en la unidad.

| Existen una disponibilidad de 4 asientos para realizar el viaje | • |
|-----------------------------------------------------------------|---|
|                                                                 |   |

 Introduzca el DNI y Sexo del Padeciente, si posee CUD activo (Certificado Único de Discapacidad) se autocompletarán el número de CUD, Apellido y Nombre, además debe introducir Celular de Contacto, Dirección de residencia y Correo Electrónico (datos obligatorios).

| DNI: *         | Género             |   | N° CUD: *      |
|----------------|--------------------|---|----------------|
|                | Seleccione Sexo    | ~ |                |
| Apellido(s): * | Nombre(s): *       |   | Celular: *     |
|                |                    |   | Ej: 3704294042 |
| Domicilio: *   | Correo Electronico |   |                |
|                |                    |   |                |

• Si el Padeciente requiere acompañante, debe dar check al casillero:

🗹 Con Acompañante

## Para completar los Datos del Acompañante.

• Se desplegarán Campos para introducir los Datos del Acompañante, siempre que exista disponibilidad de cupo para el mismo.

| ~ | Con Acompañante          |                 |   |                            |
|---|--------------------------|-----------------|---|----------------------------|
|   | DNI Acompañante:         | Género:         |   | Apellido(s) Acompañante: * |
|   |                          | Seleccione Sexo | ~ |                            |
|   | Nombre(s) Acompañante: * |                 |   |                            |
|   |                          |                 |   |                            |
|   |                          |                 |   |                            |
|   |                          |                 |   |                            |

Finalizar la carga de la reserva.

Finalizar y Confirmar Orden de Viaje

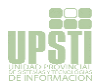

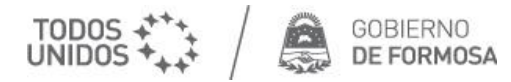

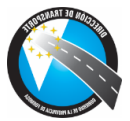

| Confirr                                                  | nar.                                                                                                    |
|----------------------------------------------------------|----------------------------------------------------------------------------------------------------|
| Confirma                                                 | ۲ <b>۲</b> ×                                                                                                    |
| Verifique si la So<br>CANCELAR. Si to<br>comprobante, un | licitud realizada está CORRECTA. Para regresar al formulario presione<br>vdos los datos son correctos presione ACEPTAR.Recuerde guardar el<br>va vez finalizada la Solicitud. |
|                                                          | Cancelar Aceptar                                                                                                    |
| Imprim                                                   | iir Orden de Viaje.                                                                                                    |
| Impri                                                    | mir Orden Viaje                                                                                                    |
| Guarde                                                   | o Imprima el documento, le será solicitado al abordar la unidad.                                                                                                    |
|                                                          |                                                                                                    |
|                                                          | Formuse, 28 de Octubre del 2021<br>Del TOS DEL PASAVE                                                                                                    |
|                                                          | Tentes 14-19201 - 111923 Empress EMPERENCE GOOM Organ INCENTRO SULLEMAS NEARS JUNEZ Dentine: INCENTRO FAURE                                                                   |
|                                                          | DATOR PERSONALES DEL PARALERIO<br>Apallicius y Nasterius<br>P Fonzalari<br>Ganare TELENIO, Coldare                                                                            |
|                                                          | Donscille:<br>ISATOS DEL ACOMPAGNITE                                                                                                    |
|                                                          |                                                                                                    |
|                                                          |                                                                                                    |
|                                                          |                                                                                                    |
|                                                          |                                                                                                    |
|                                                          | Scaladi / Jossif's ( & unit).                                                                                                    |

• Si tuviera alguna consulta puede comunicarse en forma on-line al chat activo al pie de la página.

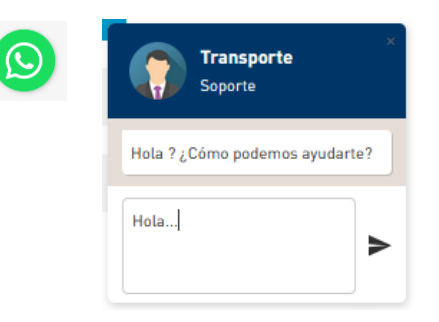

nes - M<sup>a</sup> de Planificación, Inversión, Obras y Servicios Públicos

arte y Co

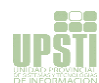